1) [コントロールパネル] もしくは [文字パネル] から、[垂直比率] をみつけます。デフォルトでは「100%」になっています。

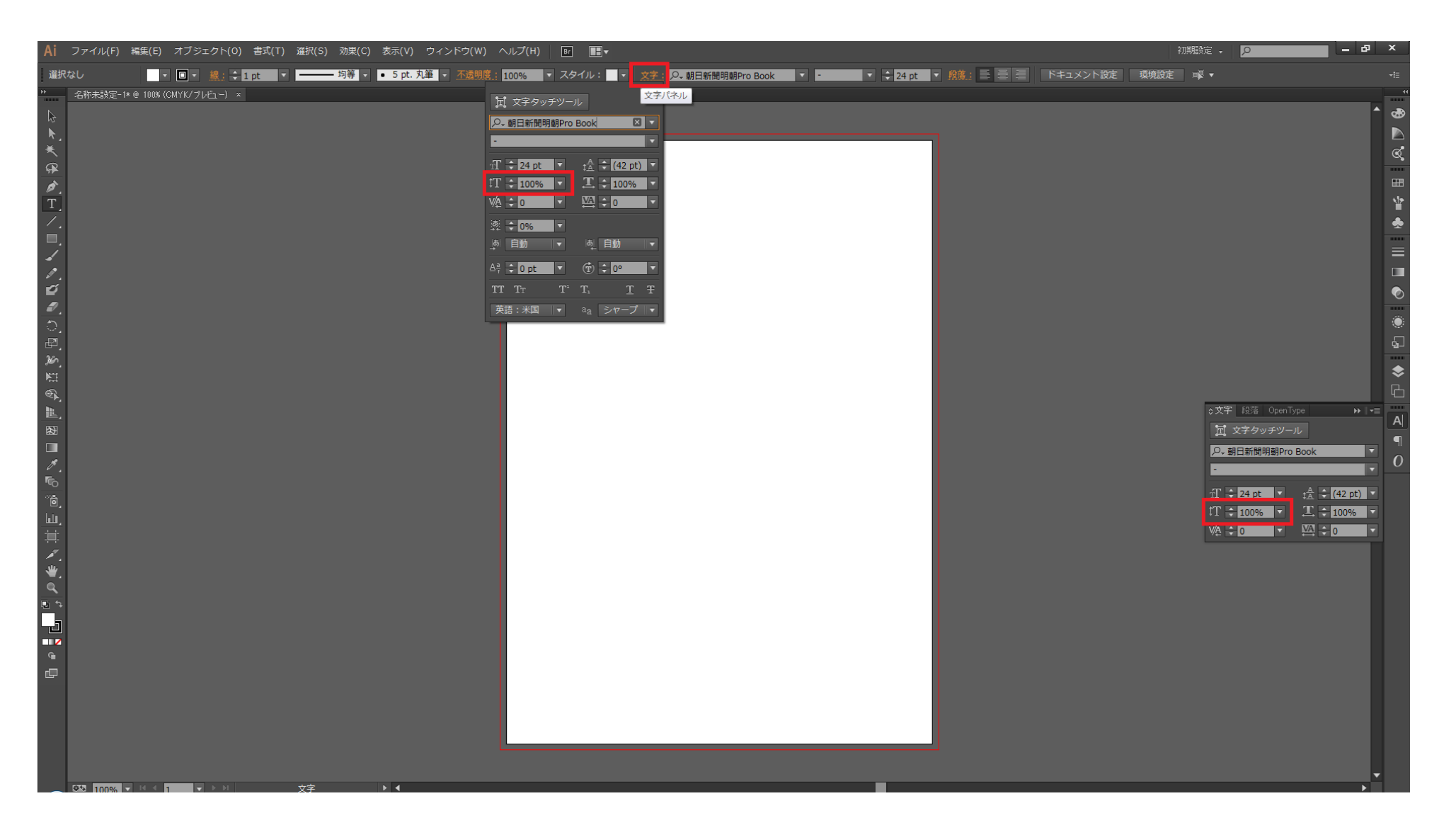

2) [コントロールパネル] もしくは [文字パネル] の [垂直比率] の枠内に、任意の扁平率をキーボード入力します。

| Ai                | ファイル(F) | 編集(E)     | オブジェクト     | `(0) 書詞 | (T) | 5) 効果(C) | 表示(V)     | ウィンドウ(W  | ヘルプ(H)               | Br       |                         |             |       |          |     |  |
|-------------------|---------|-----------|------------|---------|-----|----------|-----------|----------|----------------------|----------|-------------------------|-------------|-------|----------|-----|--|
| 選択                | なし      |           | □ - 線:     | 🗘 1 pt  |     | — 均等 🔻   | • 5 pt. 🗴 | 1筆 - 不透明 | 100%                 | - スタ1    | イノレ: 📃 🔻                | <u>文字</u> : | ₽→朝日新 | 間明朝Pro B | ook |  |
| >><br>            | 名称未設定-1 | *@ 100%(C | CMYK/プレビュー | ·) ×    |     |          |           |          | 豆 文字タッチ              |          |                         | *=          |       |          |     |  |
| \$                |         |           |            |         |     |          |           |          |                      | 朝Pro B   | ook E                   | × •         |       |          |     |  |
| _ <b>∧</b> _<br>₩ |         |           |            |         |     |          |           |          | -                    |          |                         |             |       |          |     |  |
| Â                 |         |           |            |         |     |          |           |          | ⊤T ≑ 24 pt           |          | ‡≜ ≑ <b>(42 pt</b>      | t) 🔻        |       |          |     |  |
| ø.                |         |           |            |         |     |          |           |          | ‡T <mark>≑85%</mark> |          | <u> </u>                |             |       |          |     |  |
| Τ                 |         |           |            |         |     |          |           |          | VA ≑ 0               |          | VA ÷ 0                  | -           |       |          |     |  |
|                   |         |           |            |         |     |          |           |          | 후 ≑ 0%               | <b>T</b> |                         |             |       |          |     |  |
|                   |         |           |            |         |     |          |           |          | ●自動                  |          | ぁ_ 自動                   | <b>_</b>    |       |          |     |  |
| 1                 |         |           |            |         |     |          |           |          | Aª <b>‡ 0 pt</b>     | <b>T</b> |                         | <b>T</b>    |       |          |     |  |
| Ű                 |         |           |            |         |     |          |           |          | TT TT                | T'       | T <sub>1</sub> <u>T</u> | Ŧ           |       |          |     |  |
|                   |         |           |            |         |     |          |           |          | 英語:米国                | <b>•</b> | aa シャーブ                 | 1 🗐         |       |          |     |  |
| ,<br>             |         |           |            |         |     |          |           |          |                      |          |                         |             |       |          |     |  |
| معر               |         |           |            |         |     |          |           |          |                      |          |                         |             |       |          |     |  |
| N:I               |         |           |            |         |     |          |           |          |                      |          |                         |             |       |          |     |  |

|       |       |          |              |         | -++ ×      |
|-------|-------|----------|--------------|---------|------------|
| ≎文字   | 段落    | OpenTy   | pe           |         | <b>-</b> = |
| _     |       |          | _            |         |            |
| T T   | マ字タッ  | チツーノ     | L I          |         |            |
| .O. 朝 | 日新聞   | 明朝Pro I  | Book         |         | •          |
|       |       |          |              |         | _          |
| -     |       |          |              |         | •          |
|       |       |          |              |         |            |
| ‡ Tr  | 24 pt | ▼.       | ‡ <u>A</u> 🗘 | (42 pt) | ) 🔻        |
| tΤ 韋  | 85%   | -        | T            | 100%    |            |
|       |       |          |              |         |            |
| V∕A ‡ | 0     | <b>T</b> |              | 0       |            |

## 3) [文字ツール] で、任意の文字列をキーボード入力します。

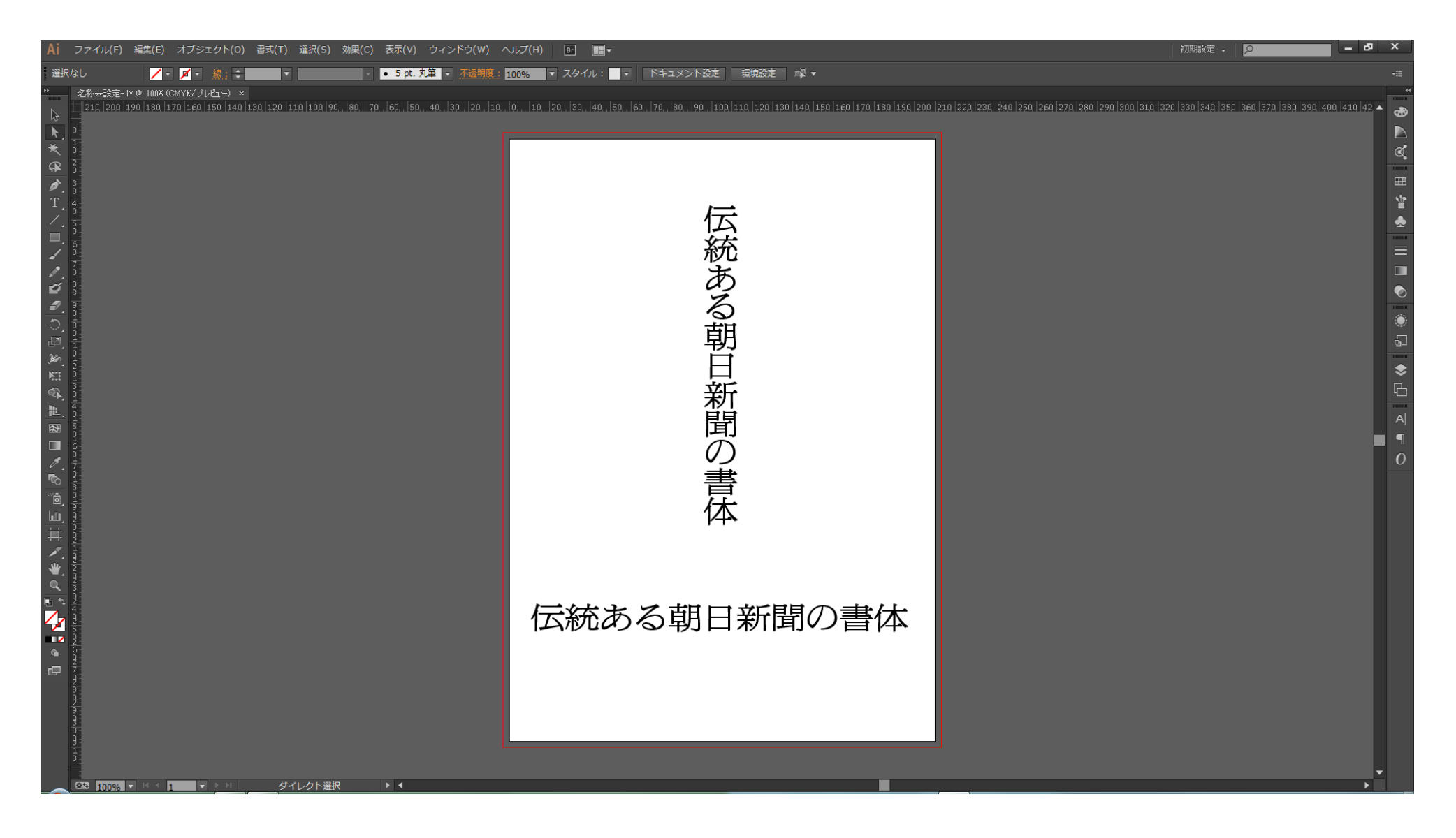